# Déploiement d'un antivirus via la console EPO

Il est possible de déployer un programme antivirus via deux modules différents "Déploiement de produits" ou une "Tâche"

## Déploiement via Déploiement de produits

1. Pour accéder à ce menu, il faudra passer par  $_{\circ}$   $\overleftarrow{\phantom{a}}$ 

### Présentation de la vue

La page Déploiement de produits vous permet de créer, de surveiller et de gérer vos projets de déploiement de produits de manière centralisée.

La page est divisée en deux zones distinctes. La deuxième zone comprend à son tour cinq zones plus petites.

×

Les zones principales sont les suivantes :

Synthèse du déploiement : liste des déploiements de produits, que vous pouvez filtrer par type et par état. Vous pouvez également consulter rapidement leur progression. Lorsque vous cliquez sur un déploiement, les détails s'affichent dans la zone des détails du déploiement. Un point d'exclamation, , indique que le déploiement en cours est une désinstallation ou bien que le package utilisé par le déploiement a été déplacé, supprimé ou a expiré.

Détails du déploiement: liste des détails du déploiement sélectionné, comportant les zones suivantes :

- Moniteur d'état : affiche la progression et l'état en fonction du type de déploiement et de son état.
  - Lors d'un déploiement continu, un calendrier s'affiche si le déploiement est en attente et un graphique à barres s'affiche si le déploiement est en cours.
  - Lors d'un déploiement fixe, un calendrier s'affiche si le déploiement est en attente. Un graphique à barres s'affiche si l'option **Actuels** est sélectionnée ou un histogramme s'affiche si l'option **Durée** est sélectionnée.

Vous pouvez utiliser l'option Action pour modifier un déploiement.

Détails : les détails affichés vous permettent de consulter les détails de la configuration du déploiement et son état. Au besoin, cliquez sur Afficher les détails de la tâche pour ouvrir la page Modifier le déploiement.

Nom du système : affiche une liste des systèmes cibles du déploiement, que vous pouvez filtrer. Les systèmes s'affichent en fonction du type de déploiement et selon qu'ils ont été sélectionnés individuellement, comme marqueurs, comme groupes de l'Arborescence des systèmes ou comme tableaux de résultats de requête.

Lorsque vous cliquez sur Actions sur les systèmes, la liste filtrée des systèmes s'affiche dans une

boîte de dialogue plus détaillée et vous pouvez effectuer des actions sur les systèmes, notamment la mise à jour et la réactivation.

**Etat** : la barre d'état à trois sections indique la progression du déploiement et son état.

Marqueurs : marqueurs associés à la ligne de systèmes.

### Ajouter un système dans une action déjà créée

- 1. Sélectionnez Menu | Logiciels | Déploiement de produits.
  - 0 🗙 » 🗙
  - Lien direct : Lien vers dc1-mcafee-2.gds.local
- 2. Filtrez la liste des projets de déploiement en utilisant :
  - **Type** : filtrer les déploiements à afficher en sélectionnant Tous, Continu ou Fixe.
  - Etat : filtrer les déploiements à afficher en sélectionnant Tous, Terminé, En cours, En attente, En cours d'exécution ou Arrêté.
  - o 🗙
- 3. Dans la liste sur le côté gauche de la page, cliquez sur un déploiement pour afficher les détails sur le côté droit de la page.

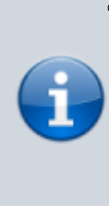

 Si un package de ce déploiement expire, le déploiement n'est plus valide. Lorsque vous passez le curseur de la souris sur le déploiement, le message suivant s'affiche : « Un ou plusieurs packages de ce déploiement ont été déplacés ou supprimés, ou ils ont expiré. »

- 4. La section de progression de l'affichage détaillé indique les informations suivantes :
  - Calendrier indiquant la date de début des déploiements continus et fixes en attente.
  - Histogramme indiquant les systèmes et l'heure de fin des déploiements fixes.
  - Barre d'état indiquant la progression du déploiement du système et de la désinstallation.

 La section située sous la barre d'état indique l'état des tâches pour le nombre de systèmes cibles indiqué entre parenthèses : Réussite, Echec et En attente.

- 5. Cliquez sur Action et sur l'une des actions suivantes pour modifier un déploiement :
  - • Modifier
    - Supprimer
    - Dupliquer
    - Marquer comme étant terminé
- Reprendre
- Arrêter
- Désinstaller
- 6. Dans notre cas, nous allons modifier la tache suivante : I\_McAfee\_Endpoint\_Security\_10.6.1 ∘ 💌
- 7. Une fois sélectionné, on doit attendre que la vue de droite se met à jour. Pour rajouter un système, on appuie sur le bouton **Action**, pour aller sur **Modifier**.

×

o 🗙

8. Dans la partie "Sélectionnez les systèmes", On va cliquer sur le bouton "Sélectionnez les systèmes".

o 🗙

9. Une fenêtre va apparaître, elle permettra de rechercher un système déjà existant, si ce n'est pas le cas, voir cette article.

o 🗙

• Pour afficher, la recherche rapide, il faudra afficher le filtre

#### ××

- 1. Puis cliquer sur le bouton OK pour valider
- 2. Cliquez sur **Enregistrer** en haut de la page. La page **Déploiement de produits** s'ouvre et votre nouveau système a été ajouté à la liste des déploiements.

#### ×

### Déploiement via une tâche agent

- 2. Sélectionner l'un des systèmes que vous souhaitez mettre à jour ou installer.  $_{\circ}$   $\overleftarrow{}$
- Une fois dans la vue de « Synthèse », on va sur le bouton « Actions » > « Agent » > « Exécuter la tâche client maintenant »
   x
- 4. Le bouton peut être aussi accessible via l'arborescence des systèmes, mais uniquement si le ou les système(s) est/sont coché(s) et dans l'état « Managé ».
  x
- 5. Dans la partie produit «McAfee Agent» (1), puis dans la partie « Déploiement de produits » (2), et sélectionner la tâche « I\_McAfee\_Endpoint\_Security\_10.6.1 » (3). Une fois tout ceci sélectionné, vous pouvez appuyer sur le bouton « Exécuter la tâche maintenant » (4).
  ×
- 6. Pour rappel, les utilisateurs seront notifiés du déploiement de l'antivirus via ce message :  $_{\circ}$   $\stackrel{\scriptstyle <}{\blacksquare}$

From: http://poste2travail.free.fr/dokuwiki/ - **Poste2Travail** 

#### Permanent link:

http://poste2travail.free.fr/dokuwiki/doku.php?id=application:mcafee:epo\_av\_dp

Last update: 2020/08/10 23:07